# 在RV110W上配置LAN DHCP服务器设置

### 目标

默认情况下,RV110W充当LAN中的DHCP服务器。启用DHCP后,RV110W的IP地址将用作 LAN的网关地址。RV110W从地址池为LAN上的PC分配IP地址。RV110W在分配地址之前会 测试每个地址,以避免LAN上出现重复地址。

本文档旨在向您展示如何在RV110W上配置DHCP服务器设置。

# 适用设备

• RV110W

## LAN DHCP服务器设置

步骤1.在Web配置实用程序中,选择Networking > LAN > LAN Configuration。

| Server Settings(DHCP)         |                               |
|-------------------------------|-------------------------------|
| DHCP Server:                  | Enable O Disable O DHCP Relay |
| Remote DHCP Server:           | 0.0.0.0                       |
| Starting IP Address:          | 192.168.1.100                 |
| Maximum Number of DHCP Users: | 50                            |
| IP Address Range:             | 192 . 168 . 1 . 100 to 149    |
| Client Lease Time:            | 0 minutes ( 0 means one day ) |
| Static DNS 1:                 | 0.0.0.0                       |
| Static DNS 2:                 | 0.0.0.0                       |
| Static DNS 3:                 | 0.0.0.0                       |
| WINS:                         | 0.0.0.0                       |

步骤2.单击"DHCP服务器"字段中的以下单选按钮之一。

- 启用 允许RV110W充当DHCP服务器。
- 禁用 在RV110W上禁用DHCP。
- DHCP中继 使RV110W作为不同DHCP服务器的IP地址中继器。

#### 步骤3.选择启用时,输入以下信息:

| Server Settings(DHCP)         |                                 |
|-------------------------------|---------------------------------|
| DHCP Server:                  | Inable In Disable In DHCP Relay |
| Remote DHCP Server:           | 0.0.0.0                         |
| Starting IP Address:          | 192.168.1.100                   |
| Maximum Number of DHCP Users: | 50                              |
| IP Address Range:             | 192 . 168 . 1 . 100 to 149      |
| Client Lease Time:            | 0 minutes ( 0 means one day )   |
| Static DNS 1:                 | 0.0.0.0                         |
| Static DNS 2:                 | 0.0.0.0                         |
| Static DNS 3:                 | 0.0.0.0                         |
| WINS:                         | 0.0.0.0                         |

- 起始IP地址 输入IP地址池中的第一个地址。加入LAN的任何新DHCP客户端都会在此范围内 分配IP地址。
- Maximum Number of DHCP Users 输入DHCP客户端的最大数量。
- IP地址范围(IP Address Range) (只读)显示DHCP客户端可用的IP地址范围。
- •客户端租用时间 输入IP地址租用的持续时间(以小时为单位)。
- •静态DNS1—输入主DNS服务器的IP地址。
- •静态DNS 2 输入辅助DNS服务器的IP地址。
- •静态DNS 3 输入第三台DNS服务器。
- WINS 输入主Windows Internet Name Service(WINS)服务器的IP地址。

步骤4.选**择DCHP中**继后,在Remote DHCP Server字段中输入中继网关的地址。

| Server Settings(DHCP)         |                               |
|-------------------------------|-------------------------------|
| DHCP Server:                  | Enable O Disable O DHCP Relay |
| Remote DHCP Server:           | 0.0.0.0                       |
| Starting IP Address:          | 192.168.1.100                 |
| Maximum Number of DHCP Users: | 50                            |
| IP Address Range:             | 192 . 168 . 1 . 100 to 149    |
| Client Lease Time:            | 0 minutes ( 0 means one day ) |
| Static DNS 1:                 | 0.0.0.0                       |
| Static DNS 2:                 | 0.0.0.0                       |
| Static DNS 3:                 | 0.0.0.0                       |
| WINS:                         | 0.0.0.0                       |

步骤5.单击**Save**。